## Aktivasyon Kılavuzu

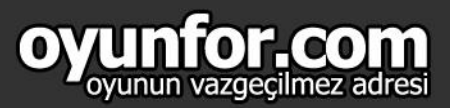

## 1.ADIM

http://pwartr.oasgames.com websitesine kullanıcı girişinizi yapın oyuna başladıktan sonra spş taraftaki "Ödeme" seçeneğine tıklayın.

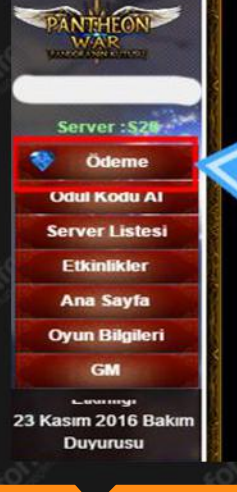

## 2.ADIM

Gelen sayfadan ödeme şeklini "OASIS EPIN" seçip, ardından kodunuzu ilgili alana girdikten sonra "Devam" butonuna tıklayın.\_\_\_\_

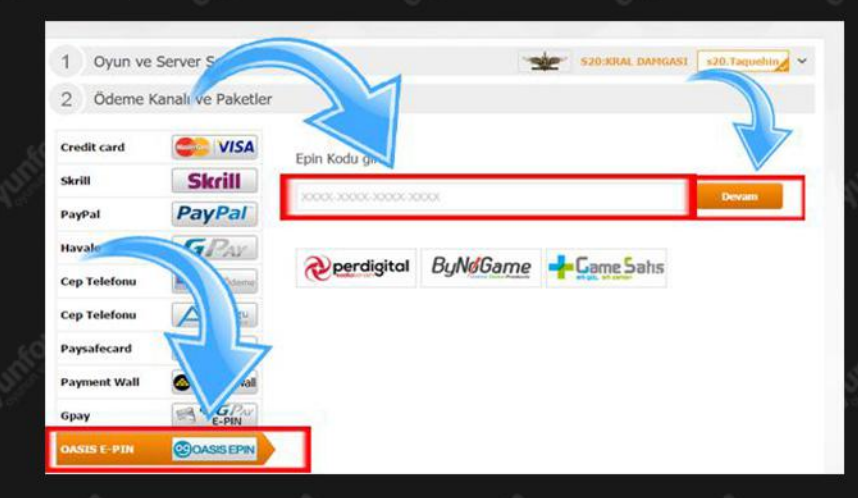